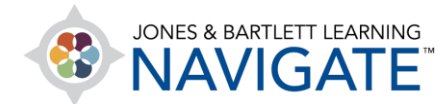

## How to Download and Complete Fillable PDFs on an Android Mobile Device

This document provides directions on how to download, complete, and submit fillable PDFs from a Jones & Bartlett Learning companion website.

- Ensure your device and browser are updated, per these specifications: <u>https://www.jblearning.com/TechSupport</u>
  - a. Install Adobe Acrobat Reader for Android (or similar app).
- 2. Log into Navigate or the companion website and open the desired file.

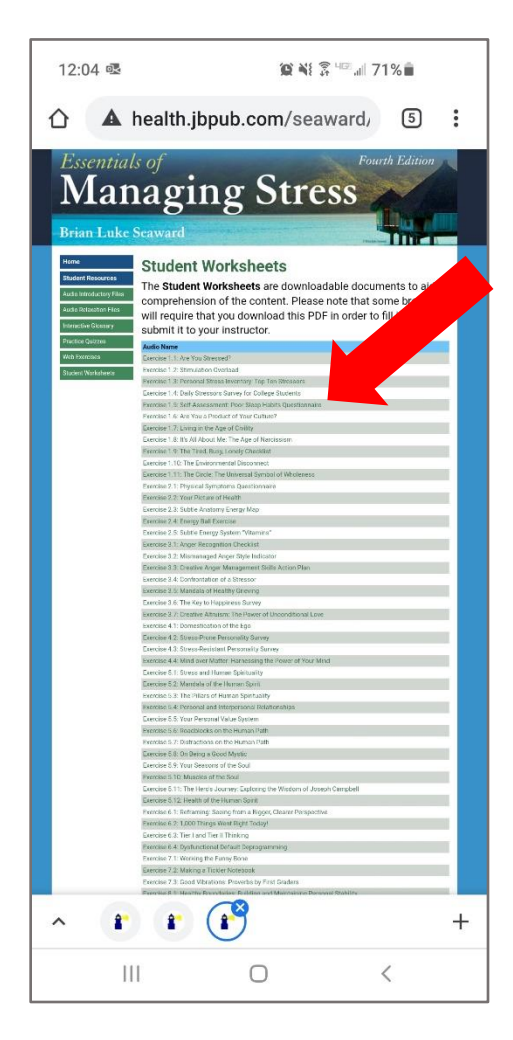

Technical Support: www.jblearning.com/techsupport | support@jblearning.com | 1-978-443-5000 | M-F 8:30am - 8:00pm

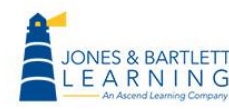

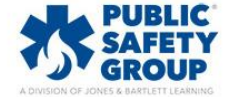

**CDX** Learning Systems

3. Select the three dots in upper right to open menu.

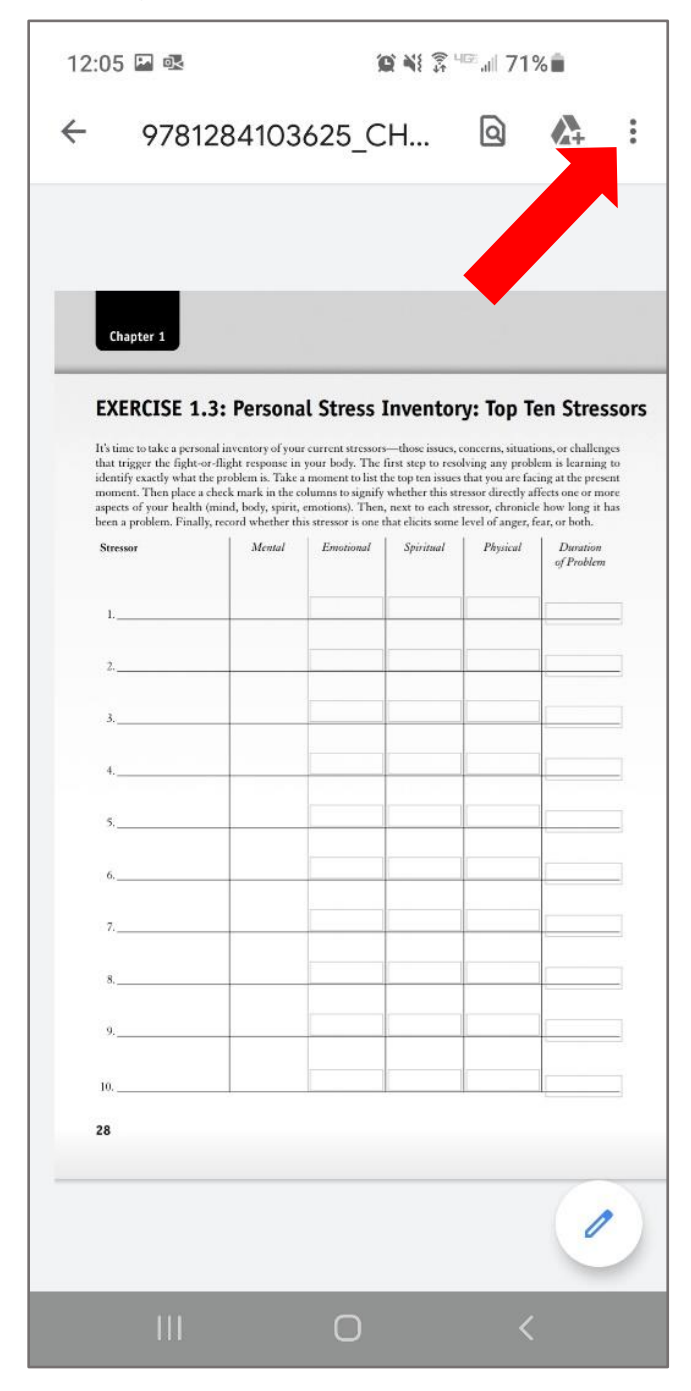

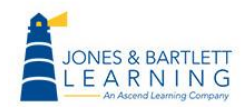

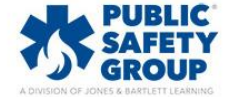

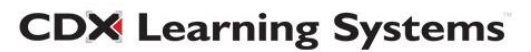

## 4. Select Open with.

| 12:07 🗳 🗟                           |                                                                                                    |                                                                                            |                                                                        | 😧 ¥ 🖗 🖙 💷 70% 💼                                     |                   |               |
|-------------------------------------|----------------------------------------------------------------------------------------------------|--------------------------------------------------------------------------------------------|------------------------------------------------------------------------|-----------------------------------------------------|-------------------|---------------|
| ÷                                   | 97812                                                                                                  | 84103                                                                                      | 625 <sub>-</sub>                                                       | Send file                                           |                   |               |
|                                     |                                                                                                    |                                                                                            |                                                                        | Open v                                              | with              |               |
|                                     | Chapter 1                                                                                              |                                                                                            |                                                                        | Download<br>Print                                   |                   |               |
| C                                   |                                                                                                    |                                                                                            |                                                                        |                                                     |                   |               |
| EX<br>It's t<br>that<br>iden<br>mon | ime to take a personal<br>trigger the fight-or-fl<br>tify exactly what the p<br>nent. Then place a che | Persona<br>inventory of your<br>ight response in<br>roblem is. Take a<br>ck mark in the co | L Stre:<br>current str<br>your body<br>moment to lis<br>dumns to signi | Feedb<br>t the top ten issues<br>fy whether this st | ack to            | Google        |
| aspe                                | ets of your health (mi<br>a problem. Finally, re                                                       | cord whether thi                                                                           | s stressor is on                                                       | en, next to each st<br>e that elicits some          | level of anger, f | rar, or both. |
| Stre                                | cisor                                                                                                  | Mental                                                                                     | Emotional                                                              | Spiritual                                           | Physical          | of Problem    |
| 1.                                  |                                                                                                    |                                                                                            |                                                                        |                                                     |                   |               |
| 2.                                  |                                                                                                    |                                                                                            |                                                                        |                                                     |                   |               |
| 3.                                  |                                                                                                    |                                                                                            |                                                                        |                                                     |                   |               |
| 4.                                  |                                                                                                    |                                                                                            |                                                                        |                                                     |                   |               |
| 5.                                  |                                                                                                    |                                                                                            |                                                                        |                                                     |                   |               |
| 6.                                  |                                                                                                    |                                                                                            |                                                                        |                                                     |                   |               |
| 7.                                  |                                                                                                    |                                                                                            |                                                                        |                                                     |                   |               |
| 8.                                  |                                                                                                    |                                                                                            |                                                                        |                                                     |                   |               |
| 9.                                  |                                                                                                    |                                                                                            |                                                                        |                                                     |                   |               |
| 10.                                 |                                                                                                    |                                                                                            |                                                                        |                                                     |                   |               |
| 28                                  |                                                                                                    |                                                                                            |                                                                        |                                                     |                   |               |
|                                     |                                                                                                    |                                                                                            |                                                                        |                                                     |                   | 1             |
|                                     | 111                                                                                                    |                                                                                            | 0                                                                      |                                                     | <                 |               |

5. Select **Adobe Acrobat** (or similar app of choice) and either **Just once** or **Always** (depending on individual preference).

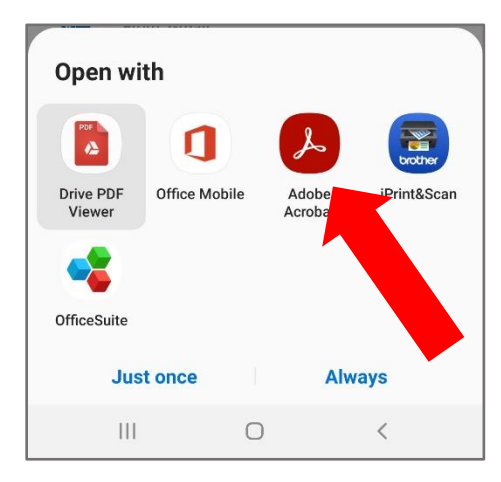

Technical Support: www.jblearning.com/techsupport | support@jblearning.com | 1-978-443-5000 | M-F 8:30am - 8:00pm

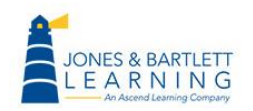

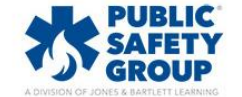

**CDX** Learning Systems

6. Tap on a field to enter information in the file.

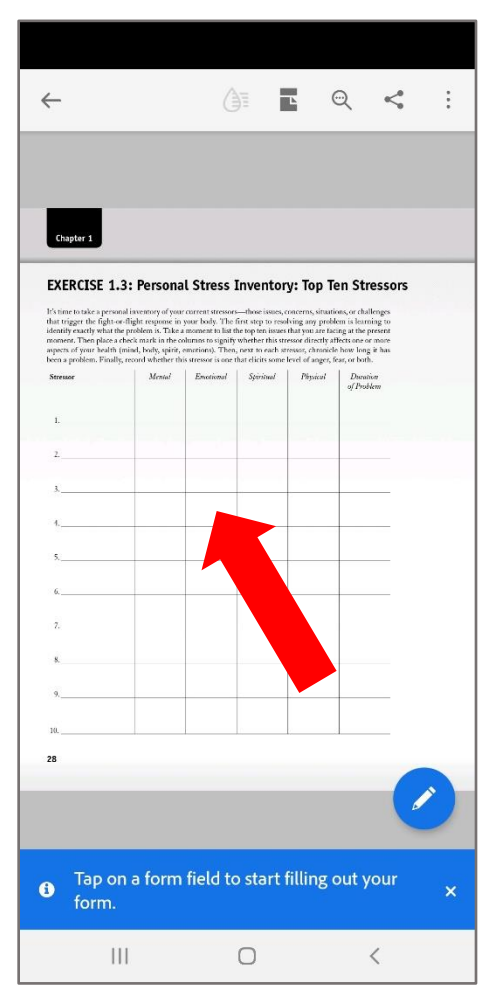

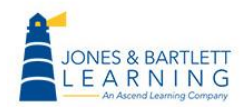

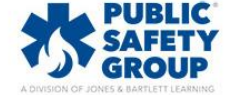

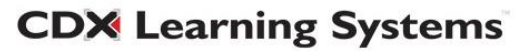

7. When complete, select the **three dots** in upper right to open menu.

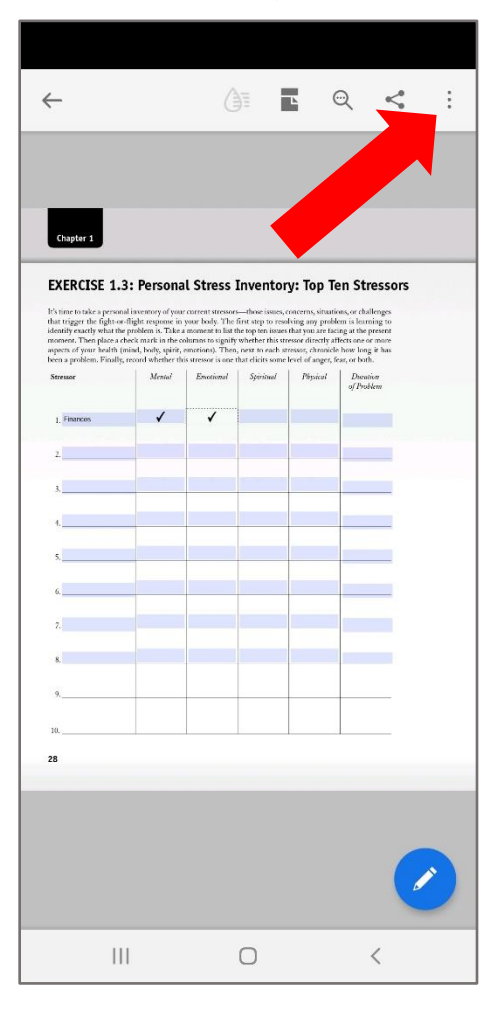

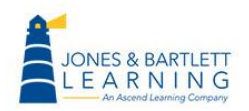

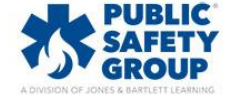

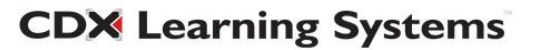

## 8. Select Save a copy

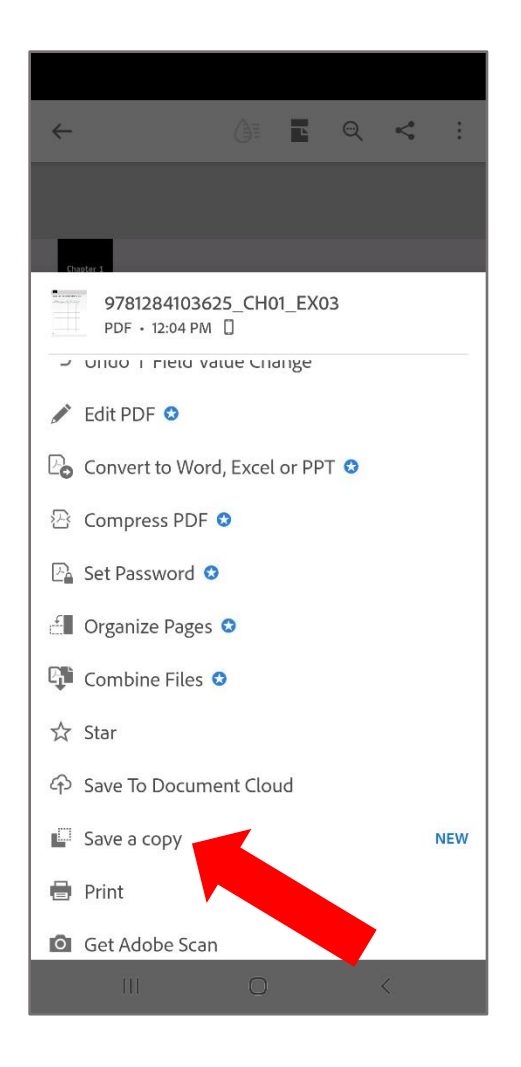

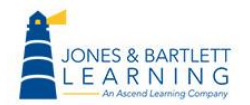

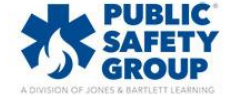

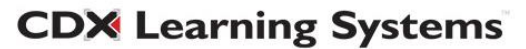

9. Share via email, text, Navigate assignment submission, Dropbox, etc. as needed.

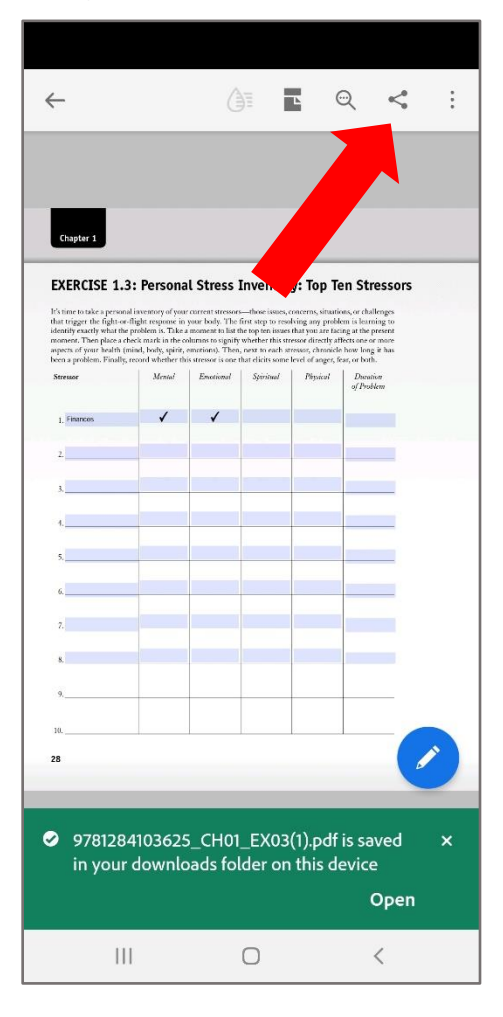

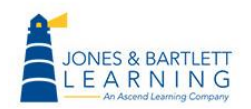

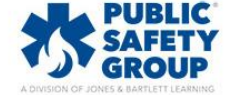

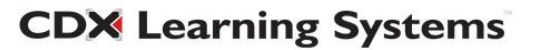